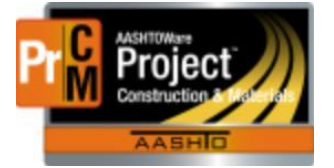

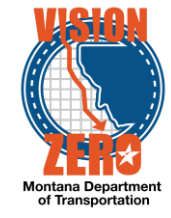

# ENTERING PRECAST PRODUCT PRE-INSPECTIONS INTO A DAILY SOURCE REPORT

### Navigation

Materials > Daily Source Reports

#### **Test Case Steps**

- 1. Click on the **Component Action** button and select **Add**
- 2. Enter part of the source name in the Search field
- 3. Select the desired Source from the list
- 4. Select the inspection date from the **Date** calendar popup
- 5. Check the Inspector on Site checkbox if applicable
- 6. If applicable, select a Remarks **Type** of DSR Inspection and enter comments in the **Remark** field
- 7. Click Save

| ✓ Daily Source Report                     |                                                  | Save        |
|-------------------------------------------|--------------------------------------------------|-------------|
| Source: CRETXHL - Forterra Pipe & Precast | (Cretex)-Helena #67 Facility: - Date: 05/01/2019 |             |
| General                                   | Source *                                         | Remarks     |
| Materials                                 | Q PRETXHL                                        | 0           |
| Inspection                                | Forterra Pipe & Precast (Cretex)-Helena #67      | Inspector   |
|                                           | Facility                                         | JamesK      |
|                                           | Q Begin typing to search or press Enter          | Locked By   |
|                                           | Date *                                           |             |
|                                           | 05/01/2019                                       | Locked Date |
|                                           | Inspector on Site                                |             |
|                                           |                                                  |             |
|                                           | ✓ Remarks                                        |             |
|                                           | Туре*                                            | Remark *    |
|                                           | •                                                | ٩           |

- 8. Click on the Materials tab
- 9. Click the Select Materials button
- 10. Check the appropriate precast material row (i.e. 708.01.00.01 Reinforced Concrete Pipe)
- 11. Click the Add to DSR button
- 12. Click Save
- 13. Click on the Material Row Action and select Select Existing SMFMI
- 14. Select the *Precast Conc Pipe* row
- 15. Click on the Add to DSR Material button
- 16. Select the appropriate inspection value (i.e *MNTH Monthly Inspection or ANNL Annual Inspection*) from the **Inspection Value** dropdown field
- 17. Click Save
- 18. Click on the **SMFMI Row Action** and select the appropriate Agency View under Views (i.e. *Plant Inspection (Monthly) or MDT Plant Inspection (Annual)*) under Views

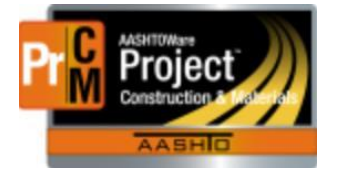

# MONTANA DEPARTMENT OF TRANSPORTATION AASHTOWare Project CONSTRUCTION and MATERIALS

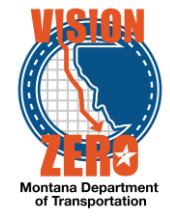

19. Select appropriate responses for all questions in the agency view and add remarks if applicable

## 20. Click Save

| ✓ Plant Inspection (Monthly)             | Save 👻                                   |
|------------------------------------------|------------------------------------------|
| Records maintained since last insp?      | Plant maintains agg gradation data?      |
| ○ No ● Yes                               | ○ No ● Yes                               |
| Adequate mill test reports?              | Aggregate used match mix design-Sec 701? |
| ○ No ● Yes                               | ○ No ⊛ Yes                               |
| Concrete tests in accordance?            | Completed random dimensional checks?     |
| ○ No ● Yes                               | ○ No ● Yes                               |
| Cylinders cast in accordance?            | Random product checked?                  |
| ○ No ● Yes                               | ○ No ● Yes                               |
| Type V Cement used since last insp?      | W/C Ratio match mix design?              |
| ○ No ● Yes                               | ○ No ● Yes                               |
| Plant has approved mix design?           | Three Edge Bearing test witnessed?       |
| ○ No ● Yes                               | ○ No ● Yes                               |
| Admixtures used reflected in mix design? | Destructive testing accomplished?        |
| ○ No ● Yes                               | ○ No ● Yes                               |
| Fly Ash Certifications correspond?       | Steel samples taken?                     |
| ○ No ● Yes                               | ○ No ඔ Yes                               |
| Remarks                                  |                                          |

### 21. Click on the DSR Material SMFMI quick link at the top